## 腾讯云控制台相关

# 总览使用指引

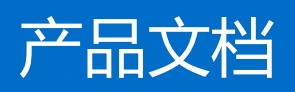

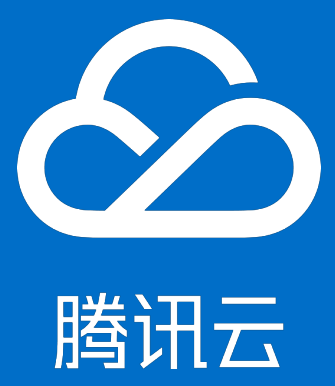

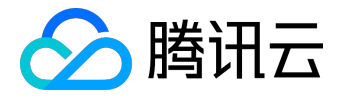

【版权声明】

©2015-2016 腾讯云版权所有

本文档著作权归腾讯云单独所有,未经腾讯云事先书面许可,任何主体不得以任何形式复制、修改、抄袭、传播全部或部分本文档内容。

【商标声明】

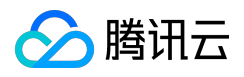

及其它腾讯云服务相关的商标均为腾讯云计算(北京)有限责任公司及其关联公司所有。本文档涉及的第三方 主体的商标,依法由权利人所有。

#### 【服务声明】

本文档意在向客户介绍腾讯云全部或部分产品、服务的当时的整体概况,部分产品、服务的内容可能有所调整 。您所购买的腾讯云产品、服务的种类、服务标准等应由您与腾讯云之间的商业合同约定,除非双方另有约定 ,否则,腾讯云对本文档内容不做任何明示或模式的承诺或保证。

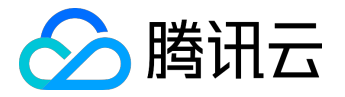

#### 文档目录

| 文 | 档声明         | 2 |
|---|-------------|---|
|   | 如何定制我的总览    | 4 |
|   | 如何使用手机管理云产品 | 5 |

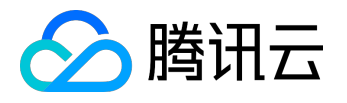

### 如何定制我的总览

定制入口:在页面右上角,如下图所示

| 待恢复问题                                    |                    |                 |                 |  |  |  |  |  |  |
|------------------------------------------|--------------------|-----------------|-----------------|--|--|--|--|--|--|
|                                          | 待恢复问题              | 待办事项            | 可用余额            |  |  |  |  |  |  |
| <u> 云安全检测</u>                            | <b>云监控告警</b> 云安全检测 | 16 待续费项(30天内到期) | 1200426.18元     |  |  |  |  |  |  |
| 2 0 <sup>9</sup> 待支付的订单                  | 2 0                | 9 待支付的订单        |                 |  |  |  |  |  |  |
| ①     处理中的工单     立即充值     代金券(2)     开发票 |                    | 0 处理中的工单        | 立即充值 代金券(2) 开发票 |  |  |  |  |  |  |

添加/删除模块:勾选您希望在总览中看到的模块or取消勾选您不想看到的模块,点击确定,即可生效。

| 请选择您想在总览看到的自定义模块 | ×        |
|------------------|----------|
| ✓ 待恢复问题          | <b>*</b> |
| ✓ 待办事项           | <b>*</b> |
| ✓ 可用余额           | *        |
| 公网流量监控           | *        |
| □ 本月账户收支         |          |
|                  |          |
| 确定取消             |          |

拖拽排序:鼠标移到右侧的拖拽按钮上,选中您希望改变排序的条目,进行拖拽,点击确定,即可生效。

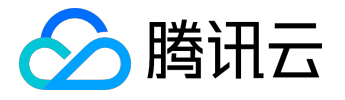

### 如何使用手机管理云产品

腾讯云支持手机端管理云产品了!

在总览页中,点击"手机管理云产品",如下图所示,

| 使用中的云产品                                          |               |                                           | 手机管理云产品             |
|--------------------------------------------------|---------------|-------------------------------------------|---------------------|
| <ul><li>     云服务器 高负载 24     44 台     </li></ul> | 0载均衡<br>七 24条 | <ul><li>     云数据库     44 台     </li></ul> | тевсом<br>165.75 мв |

即可弹窗腾讯云助手二维码,

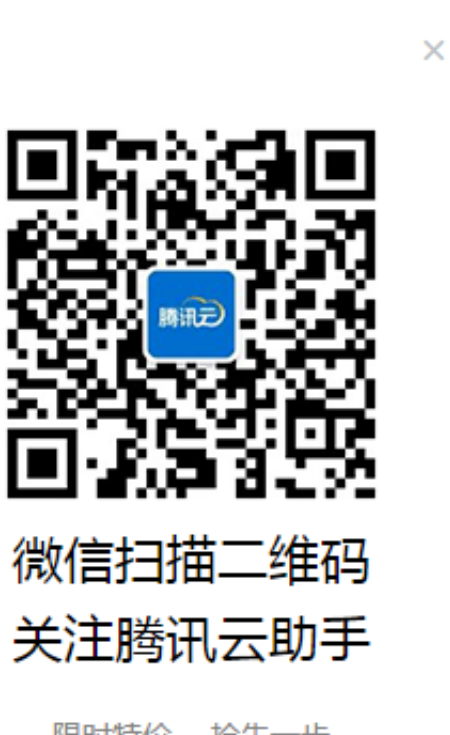

限时特价, 抢先一步 实时监控云服务器的动态信息 安全预警信息,及时处理

打开微信,扫描关注后,在腾讯云助手中,进行账号绑定,即可生效。